# Developing **MyNet** using Visual Studio and Windows Azure

A step by step guide

### Content

| Prerequisites                                                                 | 3        |
|-------------------------------------------------------------------------------|----------|
| Introduction<br>MyNet Application                                             | 4<br>4   |
| Creating a Windows Azure Database                                             | 6        |
| Creating the Database Scheme                                                  | 12       |
| Developing and Testing a Web Service                                          |          |
| Deploying a Web Service into Windows Azure                                    | 29       |
| Testing the Windows Azure Service Locally<br>Windows Azure Service Deployment | 32<br>36 |
| Developing a Web User Interface based on a Windows Azure Service              | 39       |

## Prerequisites

- 1. Activation of the Windows Azure Code http://www.WindowsAzurePass.com/azureu
- 2. Visual Studio 2012 Professional Edition
- 3. Windows Azure SDK <u>http://www.windowsazure.com/en-us/develop/downloads/</u>
- 4. Microsoft Web Platform Installer http://www.microsoft.com/web/downloads/platform.aspx

## Introduction

The objective of this guide is to give you an overview of the required steps for developing a cloud-based application using Visual Studio and Windows Azure. For this purpose the guide describes the implementation of a basic (but functional) version of the application **MyNet** in button-up fashion. Just follow the steps.

During the course you will be asked to extend the functionality of **MyNet** multiple times. Consider this guide as a memento of how to accomplish a particular task.

### **MyNet Application**

As shown in figure 1 **MyNet** is a cloud application that integrates the social networks' information of a particular user in one place.

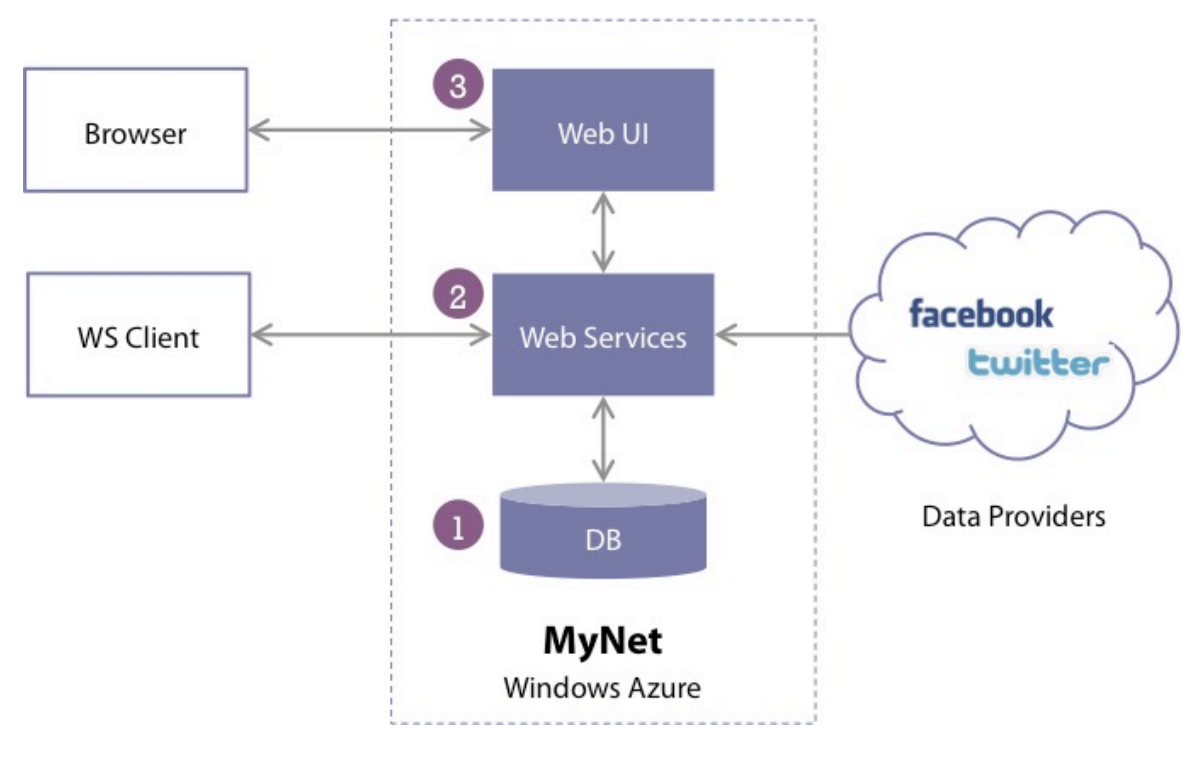

Figure 1 MyNet application

The main components of the application are following:

- 1. **Data Management** in charge of data storage according to a data model (e.g., the relational model).
- Business Logic offering set of operations for accessing and modifying the database through a program (e.g., functions for importing and inserting data from Facebook and Twitter into the DB). These operations are exported by web services.
- 3. **Presentation** for data visualization and operation invocation based on a HTML client. This layer is also responsible for managing users (e.g., login, registering).

As a user you will interact with the presentation component through the **Web UI** using a web browser. Nevertheless note that it is possible to interact directly with the Web Services offered by **MyNet**.

## **Creating a Windows Azure Database**

Creating a database in Windows Azure requires first the creation of a **database server**. Both steps can be accomplished by using the **Windows Azure Management Portal**.

In the web browser:

- 1. Go to http://windows.azure.com and sign in into the portal
- 2. Click **+NEW** at the bottom of the portal

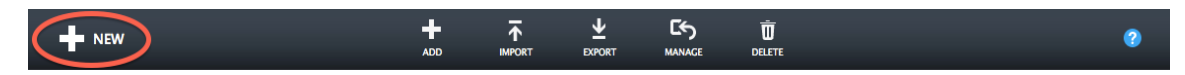

3. Click Data Services > SQL Database > Custom Create

| NEW     |               |   |              |   |               |                                            | × |
|---------|---------------|---|--------------|---|---------------|--------------------------------------------|---|
| F       | COMPUTE       | В | SQL DATABASE | F | QUICK CREATE  | Simply specify a name to                   |   |
| x       | DATA SERVICES |   | STORAGE      | Ŷ | CUSTOM CREATE | then decide whether to use                 |   |
| ¢°°     | APP SERVICES  |   |              | 5 | IMPORT        | an existing server or create<br>a new one. |   |
| $\odot$ | NETWORKS      |   |              |   |               |                                            |   |
|         |               |   |              |   |               |                                            |   |

- 4. In the creation form enter **MyNetDB** in the field *Name*. This will be the name of the new database.
- 5. Leave the default values for the *Edition*, *Limit Database Size*, and *Collation* fields.
- 6. Select **New SQL Database Server** in the **Server** field and verify that your form looks like the one shown below.

| MyNetDB                       | ×            |  |
|-------------------------------|--------------|--|
|                               |              |  |
| MER ROZINE22                  |              |  |
| IMIT DATABASE SIZE (MAX SIZE) |              |  |
| COLLATION                     |              |  |
| SQL_Latin1_General_CP1_CI_AS  | ✓ 2          |  |
| SERVER                        |              |  |
| New SQL Database Server       | $\checkmark$ |  |

Database Settings

### Remark

- SQL Database provides two database editions: the Web Edition that grows up to a size of 5 GB and the Business Edition that grows up to a size of 50 GB.
- For each SQL database created on Windows Azure, there are actually three replicas of that database. This is done to ensure high availability. Also, failover is transparent and part of the service.
- The <u>Service Level Agreement</u> provides 99.9% uptime for SQL Database.
- 7. Click the *arrow* to go on to the next page where you will specify the settings of your **database server**.
- 8. Enter an authentication login name and provide a strong password.
- 9. Choose your nearest geographical location as Region.
- 10. Leave selected the *Allow Windows Azure Services to access the server* option and verify that your form looks like the one shown below.

| espinosa                                          | 2 |  |
|---------------------------------------------------|---|--|
| •                                                 | • |  |
| LOGIN PASSWORD                                    | _ |  |
|                                                   |   |  |
| LOGIN PASSWORD CONFIRMATION                       | ٦ |  |
| ••••••                                            |   |  |
| North Europe                                      | ] |  |
| Allow Windows Azure services to access the server | 9 |  |
|                                                   |   |  |
|                                                   |   |  |
|                                                   |   |  |

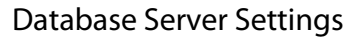

#### Remark

- Region determines the geographical location of the server. Choose a location that is closest to you. Keeping your Windows Azure application and database in the same region saves you on egress bandwidth cost and data latency.
- Notice that you did not specify a server name. SQL Database *auto-generates the server name* to ensure there are *no duplicate DNS entries*. The server name is a tencharacter alphanumeric string. You cannot change the name of your SQL Database server.

- The Allow Windows Azure Services to access the server option is important since it allows the administration of the database using the Preview Management Portal.
- 11. Click the **checkmark** at the bottom of the page and wait for the creation of both the *database server* and the *database instance*.

| 🕂 Windows Azure  |                   | PREV        | IEW Q        |              | ~ |
|------------------|-------------------|-------------|--------------|--------------|---|
| ALL<br>ITEMS     | sql databases     |             |              |              |   |
| MOBILE SERVICES  | DATABASES SERVERS |             |              |              |   |
|                  | vx2lf0ikby        | → ✓ Started | North Europe | SUBSCRIPTION |   |
| DB SOL DATABASES |                   |             |              |              |   |
| STORAGE          |                   |             |              |              |   |

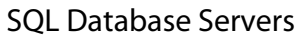

12. Click **SQL Databases** > **Servers** > the **arrow** next to the name of your database server for opening the Dashboard of your database server.

| V    | Vindows Azure   |                   |             | PREVIEW |
|------|-----------------|-------------------|-------------|---------|
|      | ALL<br>ITEMS    | sql databases     |             |         |
|      | MOBILE SERVICES | DATABASES SERVERS | STATUS      |         |
| •••• | 0               | yx2lf0ikbv        | → ✓ Started |         |
| DB   | SQL DATABASES   |                   |             |         |
|      | STORAGE<br>0    |                   |             |         |

13. In the Dashboard click **Configure** for configuring the database server **firewall**.

| W  | indows Azure               | PREVIEW                                  |                     |
|----|----------------------------|------------------------------------------|---------------------|
| •  | $\langle \epsilon \rangle$ | 42 DASHBOARD DATABASES CONFIGURE HISTORY |                     |
|    | yx2lf0ikbv                 |                                          |                     |
|    |                            | usage overview                           |                     |
| DB |                            | USED AVAILABLE                           |                     |
|    |                            | 1 Database(s)                            |                     |
| ₿Ъ |                            | QUOTA                                    | 1% of 149 DATABASES |

14. Add your **current IP address** to the list of *allowed IPs addresses* and click **Save** at the bottom of the page.

| allowed ip addresses                    |             |              |              |                  | 0 |
|-----------------------------------------|-------------|--------------|--------------|------------------|---|
| CURRENT CLIENT IP ADDRESS               |             | (            | add to allow | VED IP ADDRESSES |   |
| @ Home                                  | 12.23       | 3.34.45      |              | 12.23.34.45      | × |
| RULE NAME                               | STAR        | T IP ADDRESS |              | END IP ADDRESS   |   |
| allowed services windows azure services | S NO        |              |              |                  | 0 |
|                                         | <b>آئ</b> ې |              | 5            |                  |   |

### Remark

• If you are connecting from a network, this is the **IP address that your router or proxy server** is listening on. SQL Database detects the IP address used by the current connection so that you can create a firewall rule to accept connection requests from this device. You now have a database instance and a database server accepting inbound connections from your IP address. Now you will retrieve the necessary information for connecting to the database.

15. In the *Management Portal*, click **SQL Databases** > **Databases** > the **arrow** next to the **MyNetDB** database.

| Windows Azure   |           |            | PREVIEW      |
|-----------------|-----------|------------|--------------|
| ALL<br>ITEMS    | sql data  | abases     |              |
|                 | DATABASES | SERVERS    |              |
|                 | NAME      | STATUS     | LOCATION     |
| 0               | FaceNet   | 🕞 🗸 Online | North Europe |
| B SQL DATABASES |           |            |              |
| STORAGE         |           |            |              |

16. Click **Show Connection Strings**.

| quick glance                               |
|--------------------------------------------|
| (i) Show connection strings                |
| i Learn how to troubleshoot<br>connections |
| i Learn about backup and restore           |
| NAME<br>FaceNet                            |
| STATUS<br>Online                           |
| SERVER<br>yx2lf0ikbv                       |
| COLLATION<br>SQL_Latin1_General_CP1_CI_AS  |
| EDITION<br>Web                             |

17. Copy the string in the **ADO.NET** section. You will use it in your code for connecting to the database.

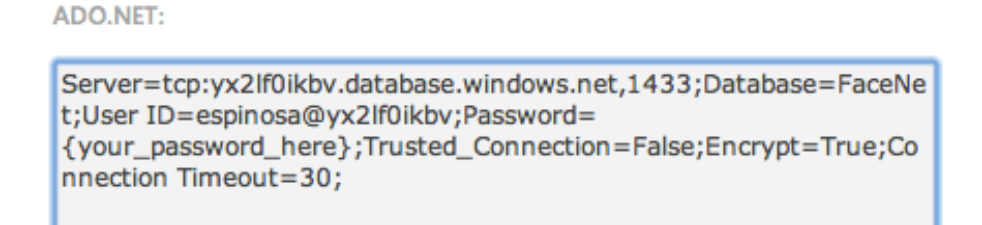

### Remark

- For security reasons the connection string does not include your password. You will need to type it into the string before using it.
- The Fully Qualified Name is a URL includes the server address and the port.

Congratulations! Now you are ready to go.

## **Creating the Database Scheme**

The first step in the development of MyNet is the definition of the database scheme. This section will show you how to connect to your *database server* for creating a database table.

Start by preparing Visual Studio (VS).

1. Run VS12 as administrator

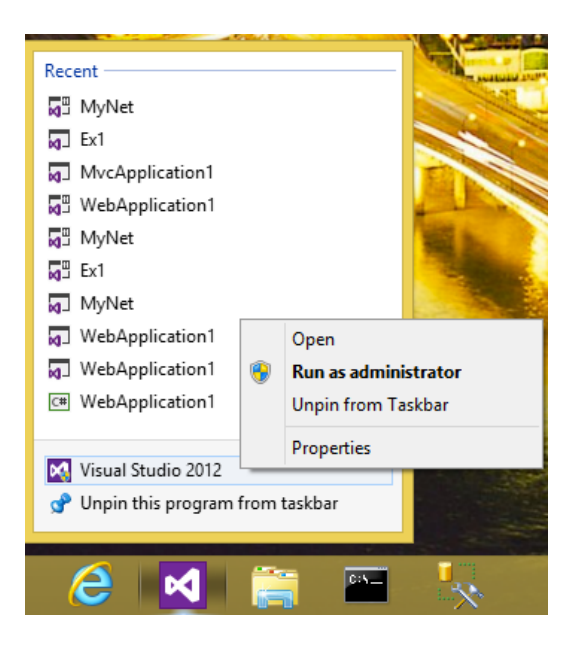

2. Click File > New > Project

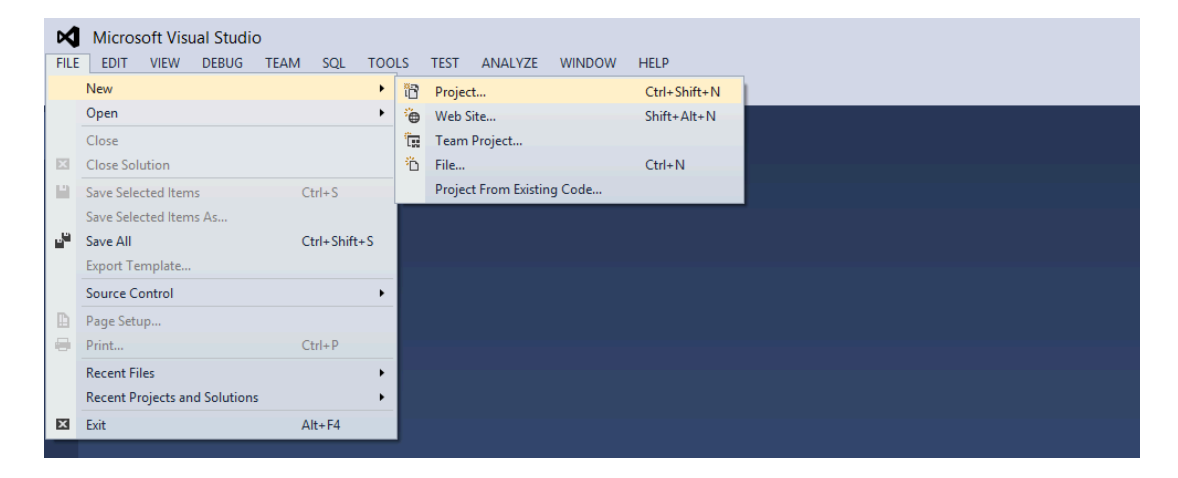

- 3. Click Web > .NET Framework 4 > ASP.NET Empty Web Application
- 4. Name the solution **MyNet** and the project **MyNet.WebServices**
- 5. Click OK

|                                                                         | New Project                                                          | ? ×                        |
|-------------------------------------------------------------------------|----------------------------------------------------------------------|----------------------------|
| ▷ Recent                                                                | .NET Framework 4   Sort by: Default  Search Installed Templates      | s (Ctrl+E) 🛛 🔎 👻           |
| ▲ Installed                                                             | ASP.NET Empty Web Application Visual C# Type: Visual C#              |                            |
| <ul> <li>Templates</li> <li>Visual C#</li> <li>Windows Store</li> </ul> | An empty project for cree<br>ASP.NET Web Forms Application Visual C# | ating an<br>Iser interface |
| Windows                                                                 | ASP.NET MVC 3 Web Application Visual C#                              |                            |
| Cloud                                                                   | ASP.NET MVC 4 Web Application Visual C#                              |                            |
| Silverlight<br>Test                                                     | ASP.NET Dynamic Data Entities Web Application Visual C#              |                            |
| WCF<br>Windows Phone                                                    | ASP.NET Dynamic Data Ling to SQL Web Application Visual C#           |                            |
| Workflow<br>▷ Other Languages                                           | ASP.NET AJAX Server Control Visual C#                                |                            |
| <ul> <li>Other Project Types</li> <li>Samples</li> </ul>                | ASP.NET AJAX Server Control Extender Visual C#                       |                            |
| ▶ Online                                                                | ASP.NET Server Control Visual C#                                     |                            |
| Name: MyNet.We                                                          | Services                                                             |                            |
| Location: C:\Users\J                                                    | Desktop\cdm\                                                         |                            |
| Solution name: MyNet                                                    | ✓ Create directory for solut<br>Add to source control                | ion                        |
|                                                                         | ОК                                                                   | Cancel                     |

#### Remark

For the time of writing Windows Azure only supports .NET Framework 4, so be sure that you select the right framework.

Next, in the menu of Visual Studio:

6. Click SQL > Transact-SQL Editor > New Query

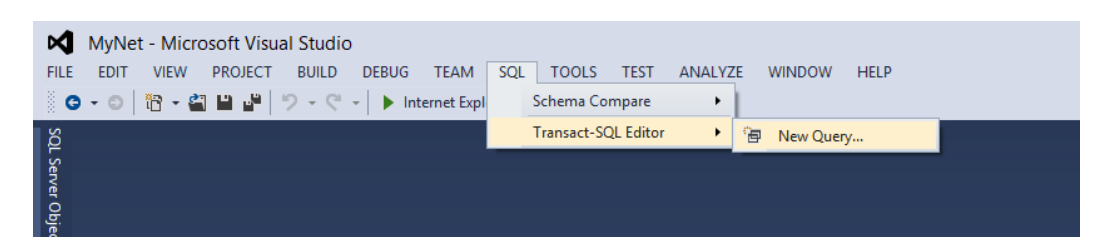

7. Enter your **database server** information, your **username** and your **password** 

| J.              | Connect to Server                    | ×  |
|-----------------|--------------------------------------|----|
| SQL Se          | <b>rver</b> 2012                     |    |
| Server type:    | Database Engine                      | ~  |
| Server name:    | yx2lf0ikbv.database.windows.net,1433 | ~  |
| Authentication: | SQL Server Authentication            | ~  |
| Login:          | espinosa@yx2lf0ikbv                  | ¥  |
| Password:       | *****                                |    |
|                 | Remember password                    |    |
|                 |                                      |    |
| Conne           | Cancel Help Options                  | >> |

- 8. Click **Options**
- 9. Choose **Browse Server** in the *Connect to database* list of the *Connection Properties* tab

| J Connect to Server            |                                                             |  |  |  |  |  |  |  |
|--------------------------------|-------------------------------------------------------------|--|--|--|--|--|--|--|
| SQL Server 2012                |                                                             |  |  |  |  |  |  |  |
| Login Connection Properties    | Additional Connection Parameters                            |  |  |  |  |  |  |  |
| Type or select the name of the | Type or select the name of the database for the connection. |  |  |  |  |  |  |  |
| Connect to database:           | <default></default>                                         |  |  |  |  |  |  |  |
| Network                        | <default></default>                                         |  |  |  |  |  |  |  |
| Network protocol:              | <br>default>                                                |  |  |  |  |  |  |  |
| Network packet size:           | 4096 🜩 bytes                                                |  |  |  |  |  |  |  |
| Connection                     |                                                             |  |  |  |  |  |  |  |
| Connection time-out:           | 15 🚖 seconds                                                |  |  |  |  |  |  |  |
| Execution time-out:            | 0 🗢 seconds                                                 |  |  |  |  |  |  |  |
| Encrypt connection             |                                                             |  |  |  |  |  |  |  |
| Use custom color:              | Select                                                      |  |  |  |  |  |  |  |
|                                | Reset All                                                   |  |  |  |  |  |  |  |
| Connect                        | Cancel Help Options <<                                      |  |  |  |  |  |  |  |

- 10. Click Yes and wait a few moments
- 11. Select MyNetDB and click OK

| Browse Server for Database                                                                                                    |  |  |  |  |  |  |
|----------------------------------------------------------------------------------------------------|--|--|--|--|--|--|
| Browse the server and select the database to connect to.                                                                                                    |  |  |  |  |  |  |
| <ul> <li>yx2lf0ikbv.database.windows.net,1433</li> <li>yx2lf0ikbv.databases</li> <li>ystem Databases</li> <li>yester</li> <li>yester Databases</li> <li>yester Databases</li> <li>yester Databases</li> </ul> |  |  |  |  |  |  |
| OK Cancel                                                                                                    |  |  |  |  |  |  |

12. Finally click **Connect** 

At this point you have established a connection to your database server and all the queries you execute in the *SQL Editor* will be directed to the database **MyNetDB**. As an example, enter the following lines in the editor and execute them by clicking in the VS menu **SQL** > **Transact-SQL Editor** > **Execute**.

```
CREATE SCHEMA mynet
GO
CREATE TABLE mynet.Contact (
ID INT IDENTITY (1, 1) NOT NULL,
Lastname NVARCHAR(MAX) NOT NULL,
Firstname NVARCHAR(MAX) NOT NULL,
Society VARCHAR (20) NULL,
CONSTRAINT pkContact PRIMARY KEY CLUSTERED (ID DESC)
);
GO
```

As shown in the following figure, after the execution of the query your database will contain the table **mynet.Contact**.

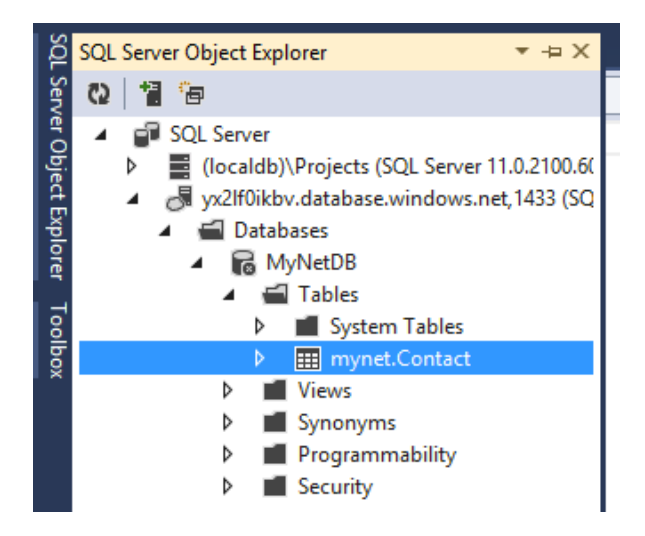

You will conclude this section by saving the previous query in a file.

In the Solution Explorer:

- 13. Click right button **MyNet.WebServices** > **Add** > **New Folder**
- 14. Name it **DataModel**

|             |                                         |               | Solution Explorer   |                          |              |  |  |
|-------------|-----------------------------------------|---------------|---------------------|--------------------------|--------------|--|--|
|             |                                         |               | ◎ ◎ ☆ ◎ • ≈ ◎ ◎ ● ▶ |                          |              |  |  |
|             |                                         |               | Sea                 | rch Solution Explorer (C | trl+\$)      |  |  |
|             |                                         |               | N                   | Solution 'MyNet' (1 p    | roject)      |  |  |
| .*.         | Ruild                                   |               | 14                  | MyNet.WebServi           | ices         |  |  |
|             | Rebuild                                 |               | L .                 | Properties               |              |  |  |
|             | Clean                                   |               | L .                 | C# IMyNetDbServi         | ice.cs       |  |  |
| 6           | Publich                                 |               | L                   | ▷ :⊕ MyNetDbServi        | ce.svc       |  |  |
|             | Run Code Analysis                       |               | L .                 | Veb.config               |              |  |  |
| តា          | View in Browser (Internet Evolorer)     |               | L                   |                          |              |  |  |
| 9-          | Convert to Web Application              |               | L .                 |                          |              |  |  |
| ak          | View in Page Inspector                  | Ctrl+K Ctrl+G | L .                 |                          |              |  |  |
| C.          | Check Accessibility                     | carriç carro  | L .                 |                          |              |  |  |
| Ŭ           | Scone to This                           |               |                     |                          |              |  |  |
| -           | New Solution Explorer View              |               | L .                 |                          |              |  |  |
|             | Coloridad Code Matrice                  |               | Sol                 | ution Explorer Team Ex   | plorer       |  |  |
|             | Calculate Code Metrics                  |               | Dro                 | portion                  |              |  |  |
|             | Add Windows Azure Cloud Service Project |               |                     | perties                  |              |  |  |
|             | Add                                     | •             | °D                  | New Item                 | Ctrl+Shift+A |  |  |
|             | Add Reference                           |               | <b>*</b> 0          | Existing Item            | Shift+Alt+A  |  |  |
|             | Add Service Reference                   |               | 1                   | New Folder               |              |  |  |
| 畄           | Manage NuGet Packages                   |               |                     | Add ASP.NET Folder       | •            |  |  |
| <b>*</b> \$ | View Class Diagram                      |               |                     | Web Form                 |              |  |  |
| ø           | Set as StartUp Project                  |               |                     | Web User Control         |              |  |  |
|             | Debug                                   | +             |                     | JavaScript File          |              |  |  |
| *7          | Add Solution to Source Control          |               |                     | Style Sheet              |              |  |  |

Back in the *Transact-SQL Editor*:

- 15. Press **CTRL + S** for saving the query
- 16. Name it **MyNetDB.sql** and save it inside the **DataModel** folder.
- 17. Right click **MyNet.WebServices** project > **Add** > **Existing item** for integrating the file into VS for future use

|   |                                                                                                    | <b>.</b>       | Soluti     | on Explo       | orer                                    |                                |         | Ŧ          | Ψ× |
|---|----------------------------------------------------------------------------------------------------|----------------|------------|----------------|-----------------------------------------|--------------------------------|---------|------------|----|
|   |                                                                                                    |                | 0 0        | ۵ <u>۵</u>     | "o - ≓                                  | 00                             | 6       | <b>6</b> 0 |    |
|   |                                                                                                    | +              | Search     | n Solutio      | on Explorer                             | (Ctrl+\$)                      |         |            | ρ- |
|   | Build<br>Rebuild<br>Clean<br>Publish to Windows Azure<br>Publish to Windows Azure<br>Publish<br>Run Code Analysis<br>View in Browser (Internet Explorer)<br>Convert to Web Application<br>View in Page Inspector<br>Check Accessibility<br>Check Accessibility<br>Scope to This<br>New Solution Explorer View<br>Calculate Code Metrics<br>Project Dependencies<br>Project Build Order | Ctrl+K, Ctrl+G |            | Solution       | ı 'MyNet' (:<br>let.WebSen<br>let.WebUl | 3 projects<br>vices<br>rsAzure | )       |            |    |
|   | Add                                                                                                    | •              | °`         | New I          | tem                                     |                                | Ctrl+Sh | ift+A      |    |
| - | Add Kererence                                                                                                    |                |            | Existin        | ig Item                                 |                                | Shift+A | lt+A       |    |
| ă | Manage NuGet Packages                                                                                                    |                | , <u>-</u> | New F<br>Add A | SP.NET Fo                               | lder                           |         |            | ٠  |

## **Developing and Testing a Web Service**

As described in the **Introduction** of this document, the business logic of the application *MyNet* is exposed as a set of web services. For instance, the web service **MyNetDbService** offers CRUD operations (Create, Read, Update, Delete) for manipulating the database MyNetDB. This section will show you how to develop a web service in VS by implementing a simplified version of the service **MyNetDbService**. The service will offer the operations shown in the class diagram of Figure 2.

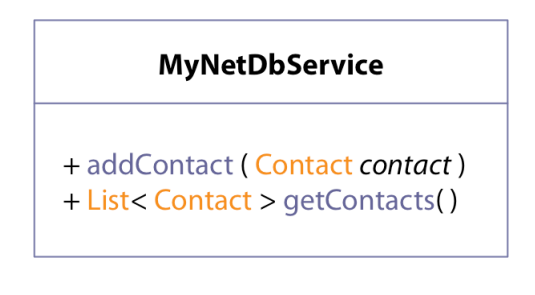

Figure 2 MyNetDbService Operations

Note that the operations offered by the service receive and return objects of type **Contact**. You will start by creating the class **Contact**. Then you will create the service **MyNetDbService**.

In the Solution Explorer:

18. Right click **DataModel** folder > **Add** > **Class** 

|                  |                                                                                                    |                | Solu     | ition Explorer                                                                                                 |                | - ų ×        |
|------------------|----------------------------------------------------------------------------------------------------|----------------|----------|----------------------------------------------------------------------------------------------------|----------------|--------------|
|                  |                                                                                                    |                | G        | ୍ର 🟠 🧿 - 🤃 🖸                                                                                                   | d 🕞 🖊 🔂        |              |
|                  |                                                                                                    |                | Sear     | ch Solution Explorer (Ctrl                                                                                     | +\$)           | - <i>م</i>   |
|                  |                                                                                                    |                | 2        | Solution 'MyNet' (1 proj                                                                                       | ect)           |              |
| 5<br>6<br>6<br>8 | Build<br>Rebuild<br>Clean<br>Publish<br>Run Code Analysis<br>View in Browser (Internet Explorer)<br>Convert to Web Application<br>View in Page Inspector | Ctrl+K, Ctrl+G |          | MyNet.WebService     ✓ Properties     Interferences     C" INJNetDbService     MyNetDbService     Q Web.config | s<br>cs<br>svc |              |
| G                | Check Accessibility                                                                                                    |                | L .      |                                                                                                    |                |              |
|                  | Scope to This<br>New Solution Explorer View<br>Calculate Code Metrics<br>Add Windows Azure Cloud Service Project                                         |                | Solu     | ition Explorer Team Expl                                                                                       | orer           | - ₫ ×        |
|                  | Add                                                                                                    | •              | °D.      | New Item                                                                                                    | Ctrl+Shift+A   |              |
| ă                | Add Reference<br>Add Service Reference<br>Manage NuGet Packages                                                                                          |                | †0<br>*2 | Existing Item<br>New Folder<br>Add ASP.NET Folder                                                              | Shift+Alt+A    |              |
| 49               | View Class Diagram                                                                                                    |                |          | Web Form                                                                                                    |                | es.csproj    |
| Φ                | Set as StartUp Project<br>Debug                                                                                                    | •              |          | Web User Control<br>JavaScript File                                                                            |                | ⊳\cdm\MyNet\ |
| 49               | Add Solution to Source Control                                                                                                    |                |          | Style Sheet                                                                                                    |                |              |
| ж                | Cut                                                                                                    | Ctrl+X         |          | WCF Service                                                                                                    |                | 404/         |
| £                | Paste                                                                                                    | Ctrl+V         | **       | Class                                                                                                    | Shift+Alt+C    |              |
| -                |                                                                                                    |                | 1        |                                                                                                    |                |              |

#### 19. Name it **Contact.cs**

### 20. Click **Add**

|                                 | Add New Item - MyNet.We | bServices                    | ? ×                   |
|---------------------------------|-------------------------|------------------------------|-----------------------|
| ▲ Installed                     | Sort by: Default        | Search Installed Tem         | plates (Ctrl+E) 🛛 🔎 👻 |
| ✓ Visual C#<br>Code<br>Data     | Web Form                | Visual C# An empty class dec | laration              |
| General<br>Web<br>Windows Forms | Web User Control        | Visual C#                    |                       |
| Reporting                       | Class                   | Visual C#                    |                       |
| Silverlight<br>Workflow         | Master Page             | Visual C#                    |                       |
| ▶ Online                        | Nested Master Page      | Visual C#                    |                       |
|                                 | HTML Page               | Visual C#                    |                       |
|                                 | Style Sheet             | Visual C#                    |                       |
| Name: Contact.cs                |                         |                              | .dd Cancel            |

This will create the file **Contact.cs**. The file already contains the following code:

```
namespace MyNet.WebServices.DataModel {
    public class Contact { }
}
```

#### Remark

Note that VS automatically constructs the namespace based on the project name and the path to the file.

Complete the class with the following code:

```
public class Contact {
    public int Id;
    public String Firstname;
    public String Lastname;
}
```

Once the type **Contact** defined, you can continue with the definition of the service **MyNetDbService**.

In the Solution Explorer:

21. Click right button **MyNet.WebServices** > **Add** > **New Item** 

| _  |                                         |                | Solut | tion Exp | lorer     |         |           |      |              |    |
|----|-----------------------------------------|----------------|-------|----------|-----------|---------|-----------|------|--------------|----|
|    |                                         |                | G     | 0 🏠      | ō         | - 2     | <u>وې</u> | đ    | à 🕨 🗖        |    |
|    |                                         |                | Sear  | ch Solut | tion Exp  | olorer  | (Ctrl     | +\$) |              |    |
|    |                                         |                | N.    | Solutio  | n 'MyN    | Vet' (1 | proj      | ect) |              |    |
|    |                                         |                | 4     |          | Net.W     | ebSer   | vice      | s    |              |    |
| ÷. | Build                                   |                | L     | 2        | Proper    | ties    |           |      |              |    |
|    | Rebuild                                 |                |       |          | Referen   | nces    |           |      |              |    |
|    | Clean                                   |                |       | r AT     | web.co    | onnig   |           |      |              |    |
| ø  | Publish                                 |                |       |          |           |         |           |      |              |    |
|    | Run Code Analysis                       |                |       |          |           |         |           |      |              |    |
| 6  | View in Browser (Internet Explorer)     |                |       |          |           |         |           |      |              |    |
|    | Convert to Web Application              |                |       |          |           |         |           |      |              |    |
|    | View in Page Inspector                  | Ctrl+K, Ctrl+G |       |          |           |         |           |      |              |    |
| C  | Check Accessibility                     |                | L .   |          |           |         |           |      |              |    |
|    | Scope to This                           |                | L     |          |           |         |           |      |              |    |
| Ð  | New Solution Explorer View              |                |       |          | _         |         |           |      |              |    |
|    | Calculate Code Metrics                  |                | Solu  | tion Exp | lorer     | Team    | Expl      | orer |              |    |
|    | Add Windows Azure Cloud Service Project |                | Prop  | erties   |           |         |           |      |              |    |
|    | Add Mindows Azare cloud Service Hojeet  |                | -     |          |           | -       | •         |      |              |    |
|    | Add Peference                           |                |       | New      | tem       |         |           | (    | Ctrl+Shift+A |    |
|    | Add Reference                           |                |       | Existin  | ig Item   |         |           | 5    | shift+Alt+A  |    |
|    | Add Service Reference                   |                | 1-20  | New F    | older     |         |           |      |              |    |
|    | Manage NuGet Packages                   |                |       | Add A    | SP.NET    | Fold    | er        |      |              | •  |
| 14 | View Class Diagram                      |                |       | Web F    | orm       |         |           |      |              | 5. |
| Ø  | Set as StartUp Project                  |                |       | Web l    | Jser Co   | ntrol   |           |      |              | 10 |
|    | Debug                                   | •              |       | JavaSo   | cript Fil | e       |           |      |              |    |
| ÷9 | Add Solution to Source Control          |                |       | Style S  | Sheet     |         |           |      |              |    |

- 22. Click **Web** > **WCF Service**
- 23. Name it **MyNetDbService.svc**
- 24. Click **Add**

|                         | Add New Item - MyNet.WebService | 25        | ? ×                                                                             |
|-------------------------|---------------------------------|-----------|---------------------------------------------------------------------------------|
| ✓ Installed             | Sort by: Default                |           | Search Installed Templates (Ctrl+E)                                             |
| ✓ Visual C#<br>Code     | Dynamic Data Field              | Visual C# | <ul> <li>Type: Visual C#</li> <li>A class for creating a WCF service</li> </ul> |
| Data<br>General         | Generic Handler                 | Visual C# | -                                                                               |
| Web<br>Windows Forms    | Global Application Class        | Visual C# |                                                                                 |
| WPF<br>Reporting        | Site Map                        | Visual C# |                                                                                 |
| Silverlight<br>Workflow | Skin File                       | Visual C# |                                                                                 |
| ▶ Online                | WCF Data Service                | Visual C# |                                                                                 |
|                         | WCF Service                     | Visual C# |                                                                                 |
|                         | Web Configuration File          | Visual C# |                                                                                 |
|                         | I Web Service                   | Visual C# | -                                                                               |
| Name: MyNetDbServic     | e.svc                           |           |                                                                                 |
|                         |                                 |           | Add Cancel                                                                      |

The previous steps will create the following files:

- **IMyNetDbService.cs** containing an interface defining the operations that will be exported by the service.
- **MyNetDbService.svc** containing the class implementing the operations defined in the service interface.

Open the file **IMyNetDbService.cs** and change the auto-generated code with the following code:

```
namespace MyNet.WebServices {
    using MyNet.WebServices.DataModel;
    [ServiceContract]
    public interface IMyNetDbService {
        [OperationContract]
        void addContact( Contact contact );
        [OperationContract]
        List<Contact> getContacts( );
    }
}
```

The new code specifies the methods addContact and getContacts as the operations exported by the service.

Note the use of the namespace MyNet.WebServices.DataModel. Recall that it denotes the address of the class **Contact** that the compiler will use for locating it. Note also that the interface and the methods are respectively decorated with the attributes [ServiceContract] and [OperationContract]. At compilation time these attributes and the information in **Web.config** are used by the *middleware* (WCF) and the *web server* (IIS) for preparing all the plumbing that will host your service instances.

### Remark

Do not forget to declare the interface and the interface methods with the attributes [ServiceContract] and [OperationContract]. Without them the service will not work.

Once the interface has been specified, continue implementing the service operations. For this, open **MyNetDbService.svc** and complete the auto-generated code with the following code:

```
using System.Data.SqlClient;
namespace MyNet.WebServices {
    using MyNet.WebServices.DataModel;
    public class MyNetDbService : IMyNetDbService {
        static String databaseServer = "ENTER_YOUR_AZURE_DB-SERVER_SETTINGS_HERE";
```

```
static String databaseName = " ENTER YOUR AZURE DB-SERVER SETTINGS HERE";
static String username = " ENTER_YOUR_AZURE_DB-SERVER_SETTINGS_HERE";
static String password = " ENTER_YOUR_AZURE_DB-SERVER_SETTINGS_HERE";
static String MyNetDbConnectionString;
public MyNetDbService( ) {
    // Create DB Connection String
    var connectionString = new SqlConnectionStringBuilder {
         DataSource = databaseServer,
         InitialCatalog = databaseName,
         Encrypt = true,
         TrustServerCertificate = false,
         UserID = username,
         Password = password
    };
    MyNetDbConnectionString = connectionString.ToString();
} // Constructor
/// Add Contact
public void addContact( Contact contact ) {
    // Connect to MyNetDB
    using ( var dbConnection = new SqlConnection( MyNetDbConnectionString ) ) {
         dbConnection.Open();
         // Execute SQL statements
         using ( SqlCommand sqlCommand = dbConnection.CreateCommand() ) {
             // Firstname and Lastname may contain apostrophes '
             // They are replaced with double apostrophes '' before insertion in DB
var firstname = contact.Firstname.Replace( "'", "''" );
var lastname = contact.Lastname.Replace( "'", "''" );
             var sqlStatementTemplate =
                  'INSERT INTO mynet.Contact ( Firstname, Lastname ) VALUES ( N'{0}', N'{1}')";
             var sqlStatement = String.Format( sqlStatementTemplate, firstname, lastname );
             // Insert Contact in DB
             sqlCommand.CommandText = sqlStatement;
             sqlCommand.ExecuteNonQuery();
         } // SqlCommand
         dbConnection.Close();
    } // dbConnection
} // Method
/// Get All Contacts
public List<Contact> getContacts( ) {
    List<Contact> contacts = null;
    // Connect to MyNetDB
    using ( var dbConnection = new SqlConnection( MyNetDbConnectionString ) ) {
         dbConnection.Open();
         // Execute SQL statements
         using ( SqlCommand sqlCommand = dbConnection.CreateCommand() ) {
             // Query: Select ALL Contacts
             sqlCommand.CommandText = "SELECT * FROM mynet.Contact";
             SqlDataReader reader = sqlCommand.ExecuteReader();
```

```
// Create Contact object for every contact in MyNetDB
                    contacts = new List<Contact>();
                    while ( reader.Read() ) {
                     var contact = new Contact {
                            Id = (int) reader["Id"],
                            Firstname = (String) reader["Firstname"],
                          Lastname = (String) reader["Lastname"]
                       };
                contacts.Add( contact );
            } // While
                } // SqlCommand
                dbConnection.Close();
            } // dbConnection
            return contacts;
        } // Method
    } // Class
}
```

The line public class MyNetDbService : IMyNetDbService specifies that the class implements a service exporting the operations defined in the IMyNetDbService interface. These operations will use the information related to your *database server* for establishing a connection with your DB in order to add contacts and retrieve the existing ones.

The rest of the code should be self-explanatory.

### Remark

Do not forget to **change the values** of the variables containing your Windows Azure *database settings*.

As stated before, the file **Web.config** contains information about your services in the form of xml. You can always edit this file by hand however, for the sake of clarity, you will use the WCF Configuration Tool for defining your service graphically.

Press **F6** to compile the project. Then in the Service Explorer:

25. Click right button Web.config > Edit WCF Configuration

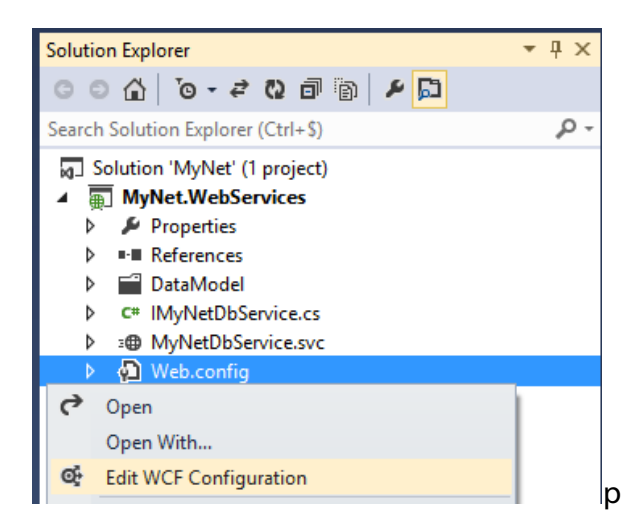

- 26. Click Services > Create a New Service
- 27. Click Browse > bin Folder > MyNet.WebServices.dll > MyNet.WebServices.MyNetDbService
- 28. Click **Open** > **Next**
- 29. Click **HTTP** > **Next**
- 30. Click Basic Web Service Interoperability > Next
- 31. Delete the content of Address
- 32. Click **Next** > **Yes**
- 33. Click Finish

| e Help                                                                                                    |                                                                                                    |
|----------------------------------------------------------------------------------------------------|----------------------------------------------------------------------------------------------------|
| onfiguration                                                                                                    | Service: MyNet.WebServices.MyNetDbService                                                           |
| Services     MyNet.WebServices.MyNetDbService     MyNet.WebServices.MyNetDbService     Gradient     Standard Endpoints     Diagnostics     Advanced | (General)     BehaviorConfiguration     Name     MyNet.WebServices.MyNetDbService                   |
| asks 🛞<br>elete Service<br>eate a New Service                                                                                                    |                                                                                                    |
| eate a New Client                                                                                                    | Name           The type of the service. The service type is the class that implements your service. |

34. Close the editor and Save the changes

This will insert the following xml lines in the **Web.config** file:

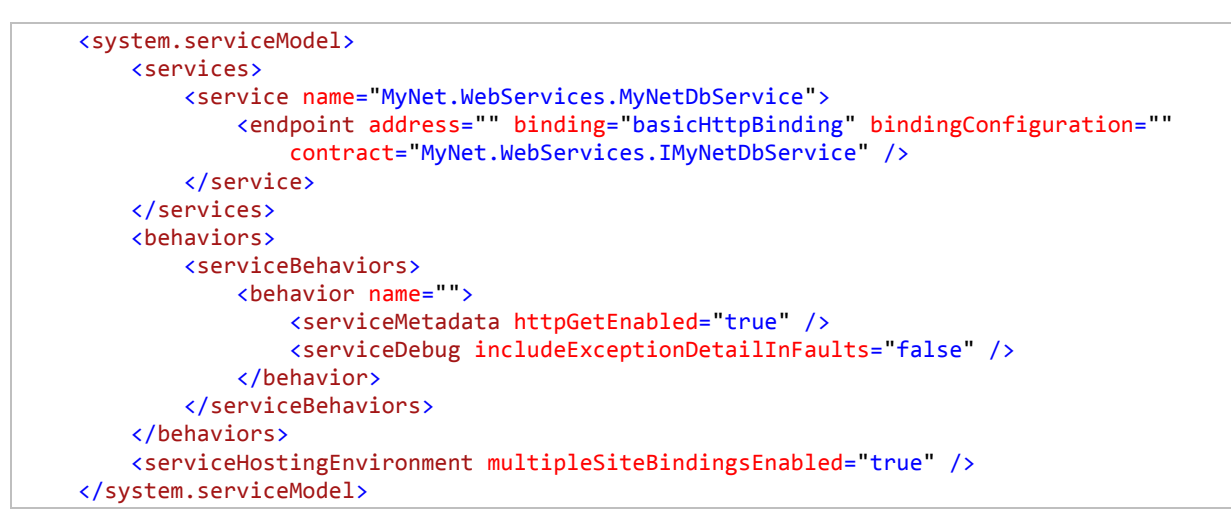

The more relevant information is inside the <service> element. The element specifies that

- The service is implemented by the class MyNetDbService
- The operations exposed by the service are those defined in the interface **IMyNetDbService**.
- The **URL** used for locating the service is **relative** to the URL where you will deploy the project

At this point your service is ready to be tested. For this purpose you will use the *WCF Test Client* developer tool that is a *generic web service client* available in VS. In order to use it you need to configure your project first for launching automatically the WCF Test Client.

In the Solution Explorer:

35. Click right button **MyNet.WebServices** > **Properties** 

|         |            |                                         |                | Solution                    | n Explorer              |                     | <b>-</b> ↓ × |  |  |
|---------|------------|-----------------------------------------|----------------|-----------------------------|-------------------------|---------------------|--------------|--|--|
|         |            |                                         |                | 00                          | ∰ ™o - ≓ ©              | a 🗿 🗡 🔂             |              |  |  |
|         |            |                                         |                | Search                      | Solution Explorer (Ctrl | +\$)                | ρ-           |  |  |
|         |            |                                         |                | Jan So                      | olution 'MyNet' (1 proj | ect)                |              |  |  |
| ١.      |            |                                         |                | 4 🖲                         | MyNet.WebService        | s                   |              |  |  |
|         |            | Build                                   |                | Þ                           | 🔑 Properties            |                     |              |  |  |
|         |            | Rebuild                                 |                | Þ                           | References              |                     |              |  |  |
|         |            | Clean                                   |                |                             | DataModel               | 4                   |              |  |  |
|         | €          | Publish                                 |                | ⊳                           | C# IMvNetDbService      | ,cs                 |              |  |  |
|         |            | Run Code Analysis                       | Code Analysis  |                             |                         | svc                 |              |  |  |
|         | 0          | View in Browser (Internet Explorer)     |                |                             | ▶ 🚹 MyNetDbServ         | ice.svc.cs          |              |  |  |
|         |            | Convert to Web Application              |                | Þ                           | 🖓 Web.config            |                     |              |  |  |
|         | €*         | View in Page Inspector                  | Ctrl+K, Ctrl+G |                             |                         |                     |              |  |  |
|         | C          | Check Accessibility                     |                |                             |                         |                     |              |  |  |
|         |            | Scope to This                           |                |                             |                         |                     |              |  |  |
|         |            | New Solution Explorer View              |                | L                           |                         |                     |              |  |  |
|         |            | Calculate Code Metrics                  |                | Solutio                     | n Explorer Team Expl    | orer                |              |  |  |
|         |            | Add Windows Azure Cloud Service Project |                | Propert                     | ies                     |                     |              |  |  |
|         |            | Add                                     | •              | MyNet                       | .WebServices Projec     | t Properties        | •            |  |  |
|         |            | Add Reference                           |                | 8 24                        | عر ،                    |                     |              |  |  |
|         |            | Add Service Reference                   |                | Alwa                        | ays Start When Debugg   | jii True            |              |  |  |
|         | Ħ          | Manage NuGet Packages                   |                | Ano                         | nymous Authenticatio    | n Enabled           |              |  |  |
|         | ***        | View Class Diagram                      |                | Man                         | aged Pipeline Mode      | Integrated          |              |  |  |
|         | 8          | Set as Startlin Project                 |                | Proje                       | ect Folder              | C:\Users\J\Deskto   | p\cdm\MvNet\ |  |  |
| ł.      | ~          | Debug                                   |                | SSL E                       | Enabled                 | False               |              |  |  |
|         | <b>*</b> 3 |                                         | ,              | SSL                         | URL                     |                     |              |  |  |
|         | 7          | Add Solution to Source Control          |                | URL                         |                         | http://localhost:4  | 9454/        |  |  |
| ne<br>1 | ¥          | Cut                                     | Ctrl+X         | Wind                        | dows Authentication     | Disabled            |              |  |  |
|         |            | Paste                                   | Ctrl+V         |                             |                         |                     |              |  |  |
| de      | ×          | Remove                                  | Del            |                             |                         |                     |              |  |  |
| de      | 1.         | Rename                                  |                |                             |                         |                     |              |  |  |
|         |            | Unload Project                          |                | Always Start When Debugging |                         |                     |              |  |  |
| 1       | 0          | Open Folder in File Explorer            |                | Start th                    | e local Web server eve  | n when not the star | up project   |  |  |
|         |            |                                         |                |                             |                         |                     |              |  |  |

- 36. Click **Web** > **Specific Page**
- 37. Type in **MyNetDbService.svc**

| MyNet.WebServices* 🕫 🗙                     |                                            |                                            |  |  |  |  |  |
|--------------------------------------------|--------------------------------------------|--------------------------------------------|--|--|--|--|--|
| Application<br>Build                       | Configuration: N/A                         | ✓ Platform: N/A ✓                          |  |  |  |  |  |
| Web*                                       | Start Action                               |                                            |  |  |  |  |  |
| Package/Publish Web<br>Package/Publish SQL | O Current Page                             |                                            |  |  |  |  |  |
| Silverlight Applications                   | Specific Page                              | MyNetDbService.svc                         |  |  |  |  |  |
| Build Events                               | <ul> <li>Start external program</li> </ul> |                                            |  |  |  |  |  |
| Resources                                  | Command line arguments                     |                                            |  |  |  |  |  |
| Settings                                   | Working directory                          |                                            |  |  |  |  |  |
| Reference Paths                            |                                            |                                            |  |  |  |  |  |
| Signing                                    | Start URL                                  |                                            |  |  |  |  |  |
| Code Analysis                              | ○ Don't open a page. Wait f                | or a request from an external application. |  |  |  |  |  |

38. Save (CTRL + S) and close the tool

With this last configuration done you can test your service by right clicking **MyNet.WebServices** > **Debug** > **Start new instance** in the *Solution Explorer*.

|    |                                     | Sol            | lution  | Explorer                          |    | <b>-</b> ‡ × |
|----|-------------------------------------|----------------|---------|-----------------------------------|----|--------------|
|    |                                     | G              | 0       | ₲ ७ - २ 🗇 🗡                       | 33 |              |
|    |                                     | Sea            | arch So | olution Explorer (Ctrl+\$)        |    | - م          |
|    | Build                               |                | ] Soli  | ution 'MyNet' (3 projects)        |    |              |
|    | Rebuild                             |                |         | MyNet.WebServices                 |    |              |
|    | Clean                               |                |         | MyNet.WebUI<br>MyNet WindowsAzure |    |              |
|    | Publish to Windows Azure            |                | ľ       | MyNet.WindowsAzure                |    |              |
| 6  | Publish                             |                |         |                                   |    |              |
|    | Run Code Analysis                   |                |         |                                   |    |              |
| 6  | View in Browser (Internet Explorer) |                |         |                                   |    |              |
|    | Convert to Web Application          |                |         |                                   |    |              |
| ⊕* | View in Page Inspector              | Ctrl+K, Ctrl+G |         |                                   |    |              |
| G  | Check Accessibility                 |                |         |                                   |    |              |
|    | Scope to This                       |                |         |                                   |    |              |
| Ē  | New Solution Explorer View          |                |         |                                   |    |              |
|    | Calculate Code Metrics              |                |         |                                   |    |              |
|    | Project Dependencies                |                |         |                                   |    |              |
|    | Project Build Order                 |                |         |                                   |    |              |
|    | Add                                 | •              |         |                                   |    |              |
|    | Add Reference                       |                |         |                                   |    |              |
|    | Add Service Reference               |                |         |                                   |    |              |
| ă  | Manage NuGet Packages               |                |         |                                   |    |              |
| 13 | View Class Diagram                  |                |         |                                   |    |              |
| Φ  | Set as StartUp Project              |                |         |                                   |    |              |
|    | Debug                               | •              | •       | Start new instance                |    |              |
| *7 | Add Solution to Source Control      |                | ς.      | Step Into new instance            |    |              |
| ж  | Cut                                 | Ctrl+X         | -       |                                   |    |              |
| £  | Paste                               | Ctrl+V         |         |                                   |    |              |

Then follow the instructions presented in the *WCT Test Client* for testing the operations exported by your service.

| 63                                                                                                    |            | WCF Test Client                                                                                                    | - 🗆 ×                                                         |
|----------------------------------------------------------------------------------------------------|------------|----------------------------------------------------------------------------------------------------|---------------------------------------------------------------|
| File Tools Help         Image: Service Projects         Image: Service Projects | Start Page | To add a service:<br>. Select "Add Service" from the File menu or the context menu o<br>. Enter the service metadata address in the input area, and click<br>To test a service operation:<br>. Double click the operation you want to test from the tree on th<br>. A new tab page will appear on the right pane<br>. Enter the value of parameters in the Request Area of the right<br>. Click "Invoke" button | of the "My Service Projects"<br>k "OK"<br>e left pane<br>pane |
| Service added successfully.                                                                                                    |            |                                                                                                    |                                                               |

### Remark

When testing your web server locally the **URL** of the service has the following structure

http://localhost:<**YOUR\_PORT**>/<**YOUR\_SERVICE\_NAME**>.svc

## **Deploying a Web Service into Windows Azure**

In the previous section you developed the web service **MyNetDbService**. In this section you will learn how to deploy the service (or any web service) into Windows Azure. You will start by defining a **Windows Azure Project** that will contain the information used by Windows Azure for creating and configuring the Virtual Machines (VM) that will host your services.

In the Solution Explorer:

- 4 × Solution Explorer ○ ○ 습 '⊙ - ≠ 司 🖌 🔂 + Search Solution Explorer (Ctrl+\$) ρ. Build Solution F6 MyNet.WebServices **Rebuild Solution** MyNet.WebUI Properties Þ Clean Solution ▶ ■ References Alt+F11 Run Code Analysis on Solution Account Batch Build... App\_Data Configuration Manager... 4 App\_Start C# AuthConfig.cs Manage NuGet Packages for Solution... Þ Content Enable NuGet Package Restore 👂 デ Images New Solution Explorer View Þ Scripts Þ About.aspx Calculate Code Metrics Þ Contact.aspx Project Dependencies... Þ Default.aspx Project Build Order... favicon.ico Add • New Project... Set StartUp Projects... Existing Project... New Web Site... Add Solution to Source Control... Existing Web Site... A Paste I Rename Dew Item... Ctrl+Shift+A to Existing Item... Shift+Alt+A Copen Folder in File Explorer a New Solution Folder Properties Alt+Enter
- 1. Right click **MyNet** Solution > **Add** > **New Project**

- 2. Click Cloud > Windows Azure Cloud Service
- 3. Name it **MyNet.WindowsAzure**

|                                                                                                    |               | Add New I                           | Project   | ? 🗙                                                                                         |
|----------------------------------------------------------------------------------------------------|---------------|-------------------------------------|-----------|---------------------------------------------------------------------------------------------|
| ▷ Recent                                                                                                    |               | .NET Framework 4 • Sort by: Default | • # E     | Search Installed Templates (Ctrl+E)                                                         |
| ✓ Installed ✓ Visual C <sup>≠</sup><br>Windows Store<br>Windows ✓ Cloud<br>Reporting<br>Silverlight<br>Test<br>WCF<br>Windows Phon<br>Workflow ▶ Other Languages | e v           | Windows Azure Cloud Service         | Visual C# | Type: Visual C#<br>A project for creating a scalable service<br>that runs on Windows Azure. |
| ▷ Online                                                                                                    |               |                                     |           |                                                                                             |
| Name:<br>Location:                                                                                                    | MyNet.Windows | Azure<br>op\cdm\MyNet               |           | Browse OK Cancel                                                                            |

### 4. Click OK

5. Leave the list of Windows Azure Cloud Service Solutions empty and click OK

| New Windows Azure Cloud Service |                                                                  |        |   |                                       |       | ×  |
|---------------------------------|------------------------------------------------------------------|--------|---|---------------------------------------|-------|----|
| .NET Fra                        | mework 4 roles:                                                  |        |   | Windows Azure Cloud Service solution: |       |    |
| 🔿 Vis                           | ual C#                                                           | ^      |   |                                       |       |    |
| <mark>لک</mark>                 | ASP.NET Web Role<br>Service with a web user interface            |        |   |                                       |       |    |
| <del>ل</del> ے                  | ASP.NET MVC 4 Web Role<br>Service with a web user interface usin |        |   |                                       |       |    |
| <b>ت</b>                        | ASP.NET MVC 3 Web Role<br>Service with a web user interface usin |        | > |                                       |       |    |
| o.                              | WCF Service Web Role<br>Web role for WCF services                |        | < |                                       |       |    |
| <del>ل</del> والح<br>الت        | Worker Role<br>Background processing service                     |        |   |                                       |       |    |
| <del>ل</del> والح<br>الت        | Cache Worker Role<br>Background processing service that h        |        |   |                                       |       |    |
| -5*                             | Worker Role with Service Bus Queue                               | $\sim$ |   |                                       |       |    |
|                                 |                                                                  |        |   | ОК                                    | Cance | el |

The previous steps will create a new *Windows Azure Project* that contains no references to a web service. In the next step you will associate the web service MyNetDbService to your Windows Azure project through the concept of **Roles**.

In the Solution Explorer:

6. Right click Roles inside the MyNet.WindowsAzure project

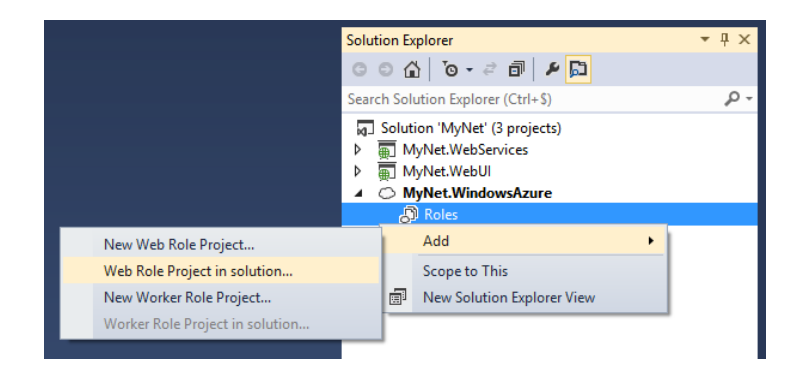

- 7. Click Add > Web Role Project in solution
- 8. Select **MyNet.WebServices** and click **OK**

| 2                | Associate with Role Project ? ×      |
|------------------|--------------------------------------|
| Projects         |                                      |
| Project Name     | Project Directory                    |
| MyNet.WebService | s C:\Users\J\Desktop\cdm\MyNet\MyNet |
| MyNet.WebUI      | C:\Users\J\Desktop\cdm\MyNet\MyNet   |
| <                | OK Cancel                            |

This will produce a new role called *MyNet.WebServices* in your Windows Azure project.

As stated before roles contain information about the VMs hosting your service. Open the role **MyNet.WebServices** and see the default configuration for your service. For instance, note that the default configuration specifies that only one VM will be created.

#### Remark

For this exercise 1 instance of a VM is ok. However you can increment the number of VMs (up to three with your subscription) in order have multiple instances of your service. Some advantages of doing these are: fault tolerance, load balancing, SLA etc.

Also note that, under the **Endpoint** section, the default **Public Port** assigned to your service is **80**. As you may recall this port is usually reserved to web applications like *MyNet Web UI* so you have to change the default value.

Back in the open **MyNet.WebServices** role file:

- 9. Click **Endpoints**
- 10. Change **Public Port** to **8080**

|    | 1                                                                                                    |                                           |                                  | · ·                  |               |                 |                                      |                                               |
|----|----------------------------------------------------------------------------------------------------|-------------------------------------------|----------------------------------|----------------------|---------------|-----------------|--------------------------------------|-----------------------------------------------|
| ī  | MyNet.WebServices [Role]*                                                                                                    | + ×                                       |                                  |                      |               |                 |                                      |                                               |
| 5  |                                                                                                    |                                           |                                  |                      |               |                 |                                      |                                               |
| ox | Configuration                                                                                                    | Service Configuration: All Configurations |                                  |                      |               |                 |                                      |                                               |
|    | Settings                                                                                                    |                                           |                                  |                      |               |                 |                                      |                                               |
|    | Endpoints                                                                                                    | ΆÅ                                        | 凸 Add Endpoint 🗙 Remove Endpoint |                      |               |                 |                                      |                                               |
|    | · · · ·                                                                                                    |                                           |                                  |                      |               |                 |                                      |                                               |
|    | Local Storage                                                                                                    | Conf                                      | igure the endpoints              | for this role. Selec | t the certifi | icate to use fo | r each HTTPS endpoint when the Windo | ws Azure Cloud Service project is deployed to |
|    |                                                                                                    | Wind                                      | lows Azure (not app              | licable when runni   | ng on the l   | ocal Window     | Azure compute emulator).             |                                               |
|    | Certificates                                                                                                    |                                           |                                  |                      |               |                 |                                      |                                               |
|    |                                                                                                    |                                           | Manaa                            | Turne                | Destand       | Dublis Dast     | Definition Dent                      | SSI Cartificate Name                          |
|    | Virtual Network                                                                                                    |                                           | Name                             | туре                 | Protocol      | Public Port     | Private Port                         | SSL Certificate Name                          |
|    | The second second |                                           | Endpoint1                        | Input Y              | http ~        |                 |                                      | (not applicable)                              |
|    | Caching                                                                                                    |                                           |                                  | ,                    |               |                 |                                      |                                               |

11. Save (CTRL + S) and close the file

### **Testing the Windows Azure Service Locally**

At this point your service should be ready to be tested locally. For this purpose you will use the **Windows Azure Emulator**.

### Remark

The Windows Azure Emulator is one of the multiple tools belonging to the *Windows Azure Tools* that you installed as prerequisites.

#### In the Solution Explorer:

### 12. Right click MyNet.WindowsAzure > Debug > Start new instance

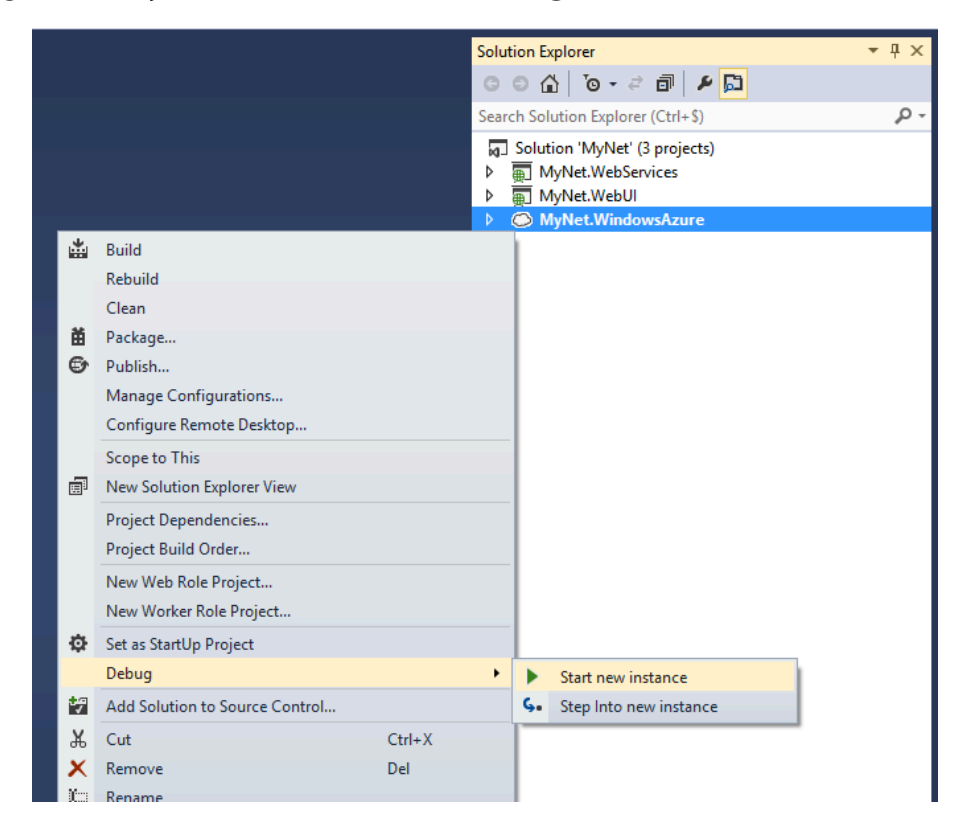

This will launch the Windows Azure Emulator (visible in the Windows Taskbar) and will open your default web browser pointing to the **address where your service is hosted**.

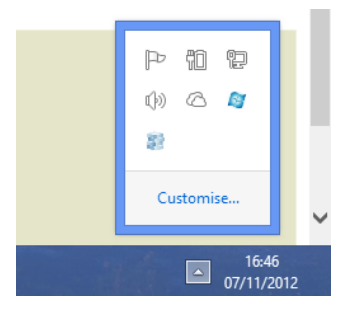

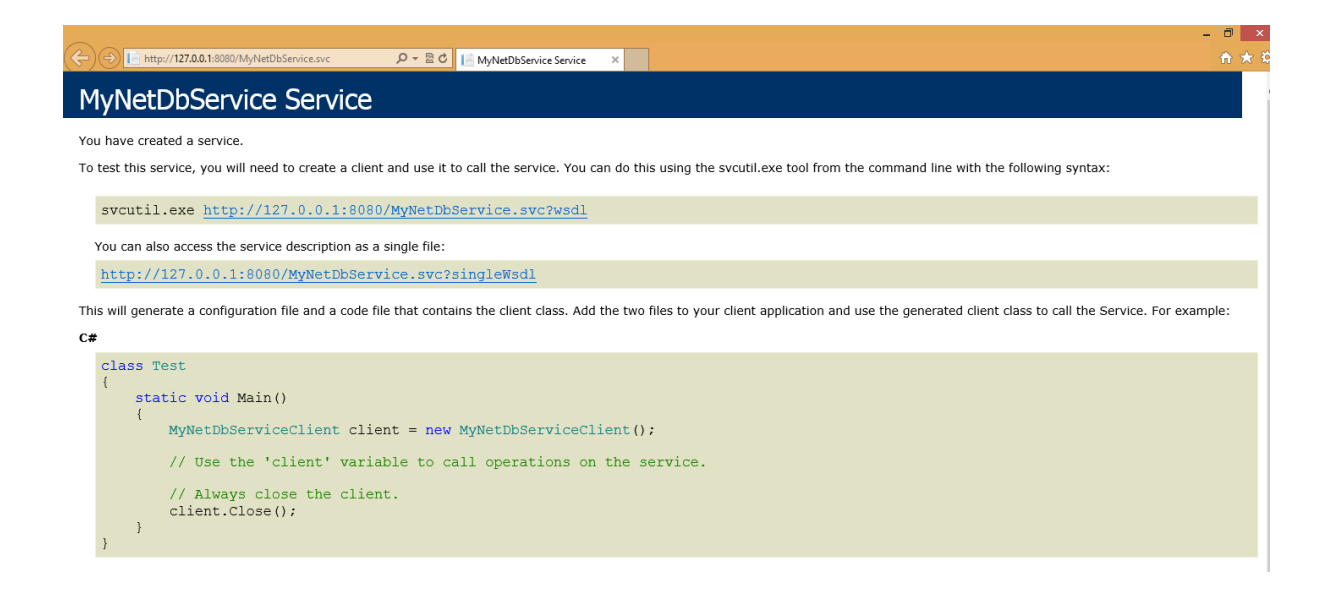

By default cloud projects do not launch the **WCF Test Client** so you will need to launch it manually.

In the Windows Application Menu:

13. Search for **Developer Command Tools for VS 2012** using the *search tool* and launch it

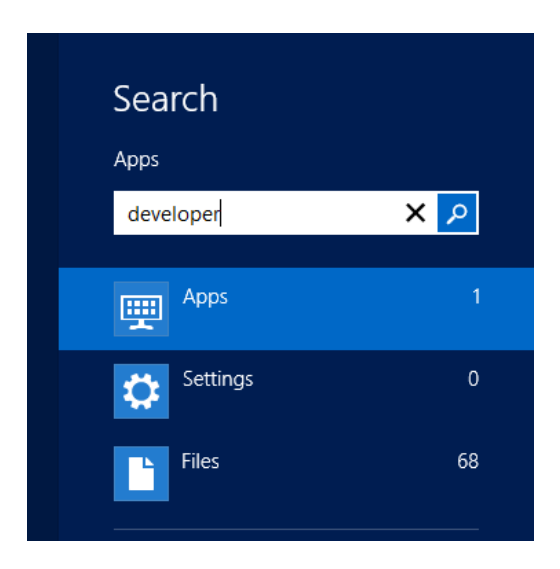

14. In the command tool enter wcftestclient

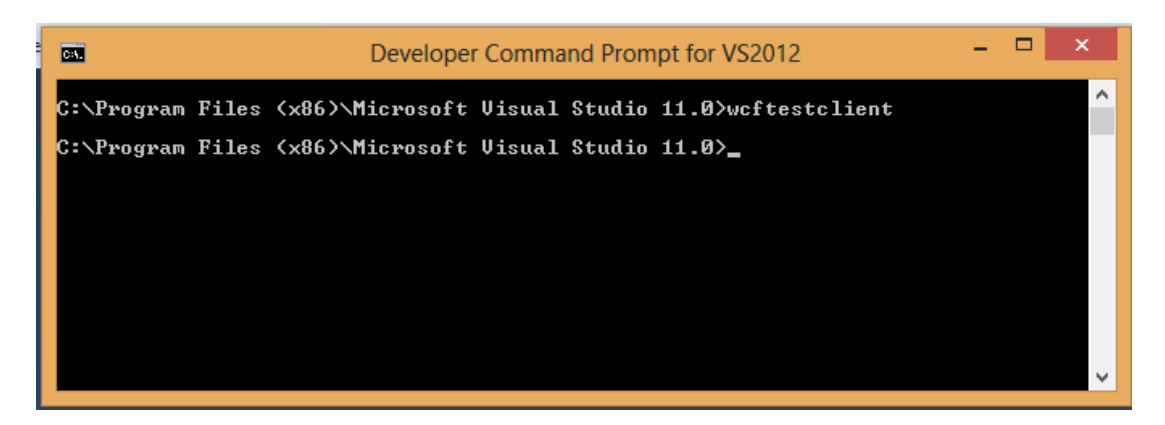

This will open the *WCF Test Client*. To using it and test your service you need to specify the address to your service.

In the WCF Test Client:

15. Click **File** > **Add Service** 

| •                        |            | WCF Test Client                                                                                                    |
|--------------------------|------------|----------------------------------------------------------------------------------------------------|
| File Tools Help          |            |                                                                                                    |
| Add Service Ctrl+Shift+A | Start Page |                                                                                                    |
| Recent Services          |            |                                                                                                    |
| Exit                     |            | To add a service:<br>. Select "Add Service" from the File menu or the context menu of th<br>. Enter the service metadata address in the input area, and click "(                                                                |
|                          |            | To test a service operation:<br>. Double click the operation you want to test from the tree on the le<br>. A new tab page will appear on the right pane<br>. Enter the value of parameters in the Request Area of the right par |

16. Enter the **address** to your service e.g. *http://localhost:<PORT>/MyNetDbService.svc* 

| Add Service                               | ×      |
|-------------------------------------------|--------|
| Please enter the endpoint address:        | ОК     |
|                                           | Cancel |
|                                           |        |
| http://localhost:49454/MyNetDbService.svc | ~      |

### Remark

The *WCF Test Client* is a handful tool for testing local and remote web services. Try to remember these steps. You will use them during the next section.

### Windows Azure Service Deployment

The easiest way to deploy a web service into Windows Azure is using the VS tools.

In the Service Explorer:

17. Right click **MyNet.WindowsAzure** > **Publish** 

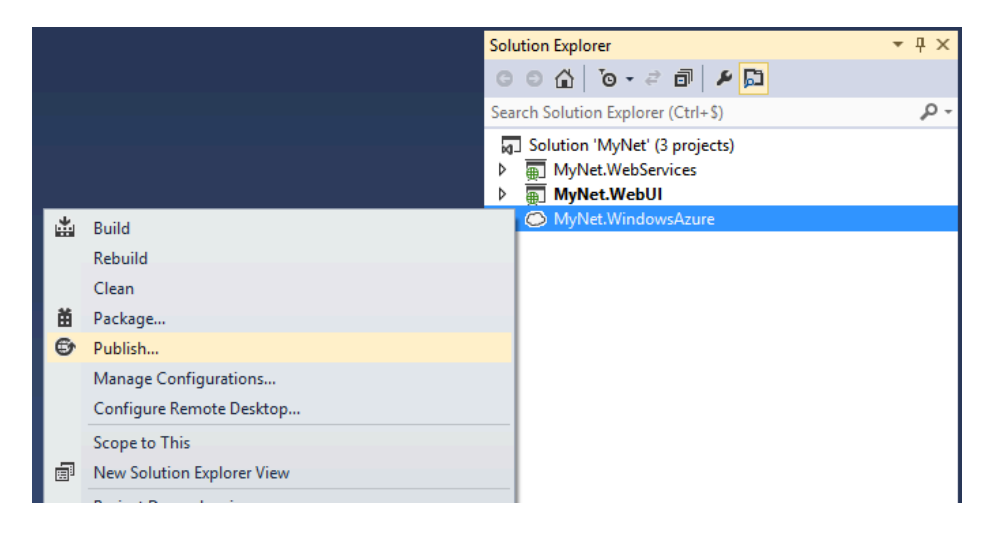

18. Click Sign In To Download Credentials and follow the instructions in the browser

|                                | Publish Windows Azure Application                                                                                                    | ?       | ×    |
|--------------------------------|----------------------------------------------------------------------------------------------------|---------|------|
| Windows                        | Azure Publish Sign In                                                                                                    |         |      |
| Sign in<br>Settings<br>Summary | Credentials are required to connect to your Windows Azure subscriptions<br>Sign in to download credentials<br>Choose your subscription:<br>Azdem181H41764X 	v | Import. |      |
|                                | Online privacy statement < Previous Next > Publish                                                                                                    | Cance   | el 🛛 |

The previous steps will generate a file containing your **Windows Azure Credentials**. Save the file in your computer since for using it in the next step.

Back in Visual Studio:

- 19. Import file containing your credentials to populate the subscriptions list
- 20. Choose a subscription and click Next

- 21. In Common Settings, in Cloud Service, select Create New
- 22. Name it **MyNetProject< <u>ProjectID</u>** and set your geographical **location**

|                                | Publish Windows Azure Application ? ×                                                                                                    |
|--------------------------------|----------------------------------------------------------------------------------------------------|
| Windows                        | s Azure Publish Settings                                                                                                    |
| Sign in<br>Settings<br>Summary | Common Settings Advanced Settings<br>Cloud Service:<br>MyNetProject (North Europe) v<br>Environment:                                                                                                    |
|                                | Production <ul> <li>Build configuration:</li> <li>Release</li> <li>Service configuration:</li> <li>Cloud</li> <li>Enable Remote Desktop for all roles Settings</li> <li>Enable Remote Desktop for all roles Settings</li> </ul> |
|                                | Online privacy statement < Previous Next > Publish Cancel                                                                                                    |

### Remark

The < **ProjectID** > inside the name will be assigned to you by the professor.

23. In Advanced Settings, in Storage Account, select Create New

24. Name it **MyNetStorage**< **ProjectID** > and set your geographical **location** 

|         | Publish Windows Azure Application ? ×                                                                                                    |
|---------|----------------------------------------------------------------------------------------------------|
| Windows | s Azure Publish Settings                                                                                                    |
| Sign in | Common Settings Advanced Settings                                                                                                    |
| Summary | Deployment label:         MyNet.WindowsAzure         Image: Append current date and time         Storage account:         MyNetStorage (North Europe)         Image: Delete deployment on failure         Image: Delete deployment on failure         Image: Delete deployment update Settings         Image: Enable profiling         Settings |
|         | Online privacy statement < Previous Next > Publish Cancel                                                                                                    |

- 25. Click Next
- 26. Click the **diskette icon** to save the configuration in a **profile**
- 27. Click **Publish** and wait a couple of minutes

|           | Publish Windows             | Azure Application ? ×                    |
|-----------|-----------------------------|------------------------------------------|
| Windows A | zure Publish Summ           | ary                                      |
| Sign in   | Target profile: MyNetProjec | tProduction v                            |
| Settings  | Deployment update:          | Enabled                                  |
| Summary   | Subscription:               | Azdem181H41764X                          |
|           | Cloud Service:              | MyNetProject (North Europe)              |
|           | Environment:                | Production                               |
|           | Build configuration:        | Release                                  |
|           | Service configuration:      | Cloud                                    |
|           | Remote Desktop:             | Disabled                                 |
|           | Web Deploy:                 | Disabled                                 |
|           | Deployment label:           | MyNet.WindowsAzure - 07/11/2012 19:21:27 |
|           | Storage account:            | MyNetStorage (North Europe)              |
|           | Online privacy statement    | < Previous Next > Publish Cancel         |

Once the deployment is finished, look for the URL of your Windows Azure Service in VS. Then use the **WCT Test Client** for testing your service running in the cloud (cf. the steps presented in the previous subsection).

| Windows Azure A Deployment | ctivity Log                                                                                                    | 뚇 Remove all completed                                                                                                    |           | <b>-</b> ₫ ×        |
|----------------------------|----------------------------------------------------------------------------------------------------|----------------------------------------------------------------------------------------------------|-----------|---------------------|
| Descriptio                 | n                                                                                                    |                                                                                                    | Status    | Start Time (UTC)    |
| 🔺 🕑 Deploying              | MyNet.WindowsAzure to MyNetProjec                                                                                                | :t - Production                                                                                                    | Completed | 07/11/2012 19:37:56 |
| Production                 | Website URL<br>http://mynetproject.cloudapp.net/<br>Deployment ID<br>c40fd27f37a5406f8e6e530e5a760883<br>Open in Server Explorer | History<br>19:42:17 - Created Deployment ID: c40fd27f37a5406f8e6e530e5a760883.<br>19:42:17 - Starting<br>19:42:35 - Initializing<br>19:42:35 - Created Website URL: http://mynetproject.cloudapp.net/<br>19:42:35 - Complete. |           | ×                   |
| 4                          |                                                                                                    |                                                                                                    |           | Þ                   |

#### Remark

Note that the **URL** assigned to a cloud application is composed of **the name of the windows azure service** (i.e. the name you specified in the Publishing wizard) and the domain **cloudapp.net**. For instance,

http://mynetproject<mark><ProjectID></mark>.clouddapp.net.

## Developing a Web User Interface based on a Windows Azure Service

As you may recall from the introduction, the users of the application MyNet interact with the web services offered by MyNet by using a Web User Interface (Web UI). For instance, using the buttons in the Web UI a user can get all the contacts in the database. In this section you will learn how to develop a simple Web UI in Windows Azure for the application MyNet.

In the Solution Explorer:

- 1. Click right button MyNet Solution> New Project
- 2. Click Web > .NET Framework 4 > ASP.NET Web Forms Application
- 3. Name it MyNet.WebUI
- 4. Click **OK**

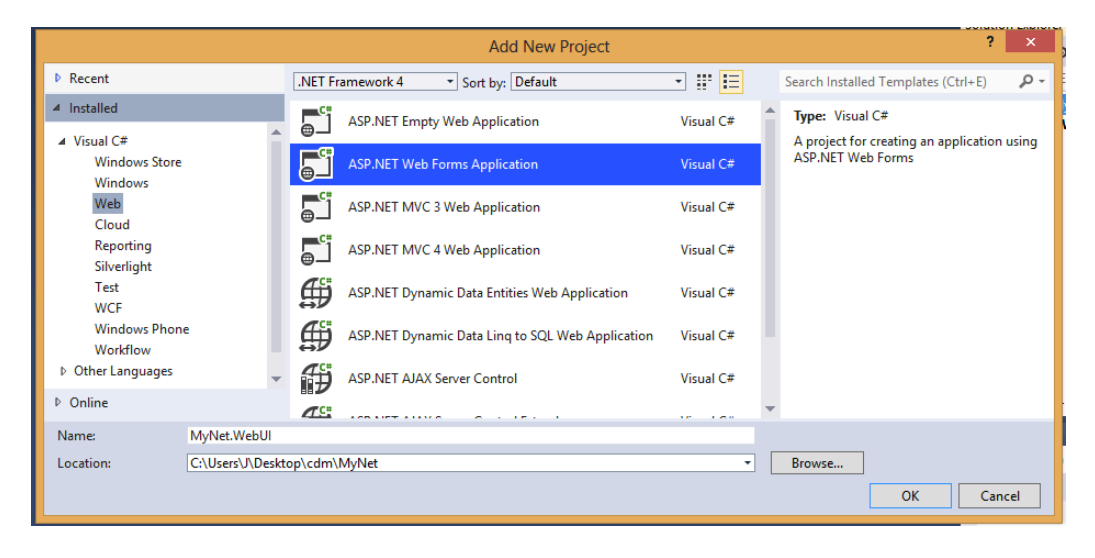

This will create a new web application project ready to be used. If you right click **MyNet.WebUI** > **View in Browser** you will see the web application **home page** in your default web browser.

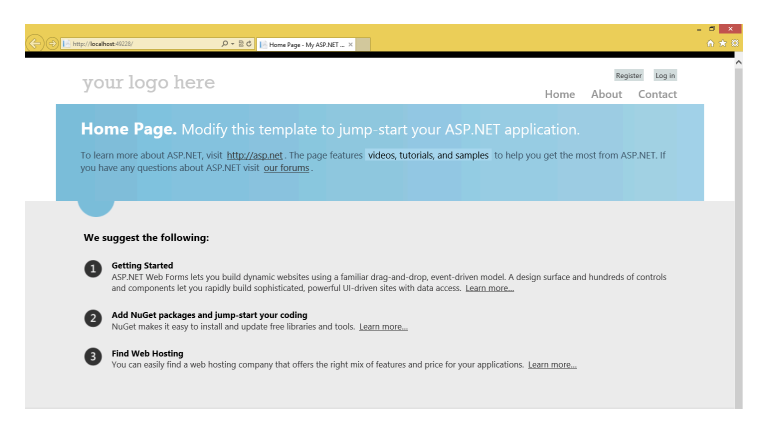

The content of the home page resides in the file **MyNet.WebUI** > **Default.aspx**. You will change the content of this file in order to call the operations of the cloud service **MyNetDbService**.

You will start by generating a client for your service.

In the Solution Explorer:

1. Right click MyNet.WebUI > Add Service Reference

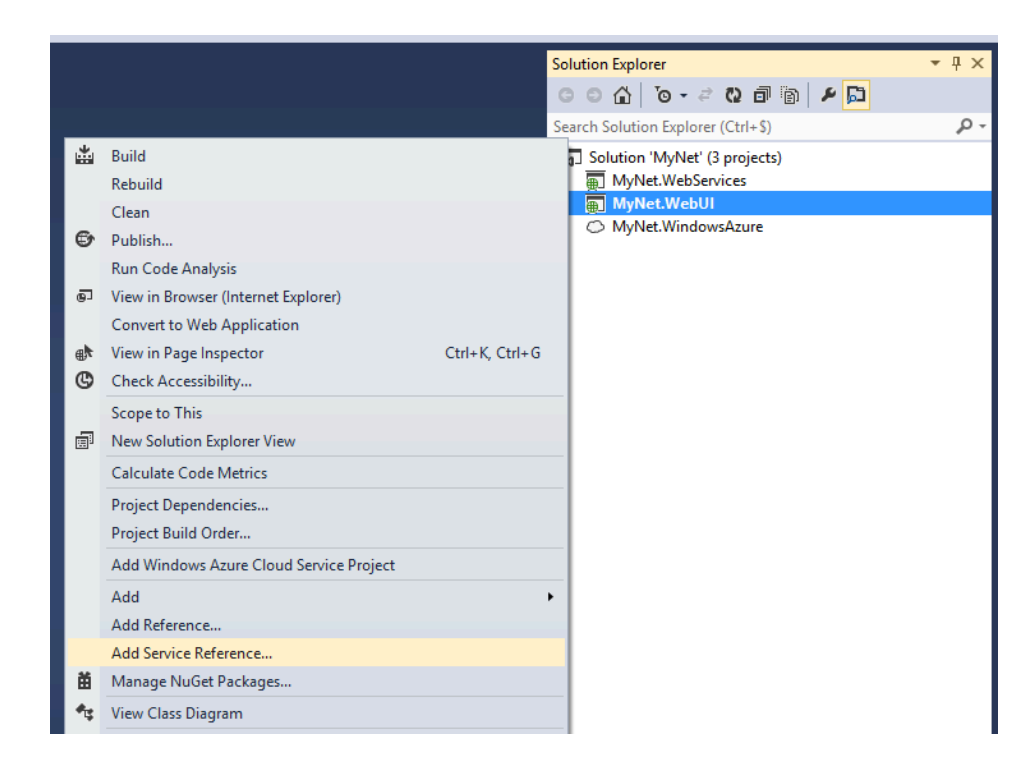

- 2. Specify the **Address** of your service. For instance, <u>http://mynetprojectt####.cloudapp.net:8080/MyNetDbService.svc</u>
- 3. Click GO and wait for a few seconds

### 4. Set Namespace to MyNetDbService

|                                                                                                    | Add Service Reference                                | ? ×     |  |  |
|----------------------------------------------------------------------------------------------------|------------------------------------------------------|---------|--|--|
| To see a list of available services on a specific server, enter a service URL and click Go. To browse for available services, click Discover. |                                                      |         |  |  |
| Address:                                                                                                    |                                                      |         |  |  |
| http://mynetproject.cloudapp.net:8080/MyNetDbService.svc v Go Discover v                                                                      |                                                      |         |  |  |
| Services:                                                                                                    | Operations:                                          |         |  |  |
|                                                                                                    | Select a service contract to view its opera          | itions. |  |  |
| 1 service(s) found at address 'http://                                                                                                    | 'mynetproject.cloudapp.net:8080/MyNetDbService.svc'. |         |  |  |
| Namespace:                                                                                                    |                                                      |         |  |  |
| MyNetDbService                                                                                                    |                                                      |         |  |  |
| Advanced                                                                                                    | ОК                                                   | Cancel  |  |  |

### 5. Click Advanced

6. In *Data Type > Collection Type* select **System.Collection.Generic.List** and click **OK** 

| Service Reference Settings                                            |                                                                       |          | <b>k</b> |  |
|-----------------------------------------------------------------------|-----------------------------------------------------------------------|----------|----------|--|
| Client                                                                |                                                                       |          | -        |  |
| Access level for generated classes:                                   | Public                                                                | Ý        |          |  |
| Allow generation of asynchronous operations                           |                                                                       |          |          |  |
| Generate task-based operations                                        |                                                                       |          |          |  |
| Generate asynchronous operation:                                      | 5                                                                     |          |          |  |
| Data Type                                                             |                                                                       |          | .        |  |
| Always generate message contracts                                     |                                                                       |          |          |  |
| Collection type:                                                      | System.Collections.Generic.List                                       | ~        |          |  |
| Dictionary collection type:                                           | System.Array                                                          |          | Н        |  |
| Reuse types in referenced assemblies                                  | System.Collections.ArrayList<br>System.Collections.Generic.LinkedList |          |          |  |
| Reuse types in referenced assemblies                                  | System.Collections.Generic.List                                       |          |          |  |
| Keuse types in an referenced assert                                   | System.Collections.ObjectModel.ObservableCollection                   |          |          |  |
| Reuse types in specified referenced System.ComponentModel.BindingList |                                                                       |          |          |  |
| 🗌 🗖 AspNet.ScriptManager.jQ                                           | luery                                                                 | ^        | ]        |  |
| AspNet.ScriptManager.jQuery.UI.Combined                               |                                                                       |          |          |  |
| DotNetOpenAuth.AspNet                                                 |                                                                       |          |          |  |
| DotNetOpenAuth.Core                                                   |                                                                       |          |          |  |
| DotNetOpenAuth.OAuth                                                  |                                                                       |          |          |  |
| DotNetOpenAuth.OAuth.Consumer                                         |                                                                       |          |          |  |
| DotNetOpenAuth.OpenIc                                                 | I                                                                     | ~        |          |  |
| Compatibility                                                         |                                                                       |          |          |  |
| Add a Web Reference instead of a Service<br>Web Services technology.  | Reference. This will generate code based on .NET Framew               | /ork 2.0 |          |  |
| Add Web Reference                                                     |                                                                       |          |          |  |
|                                                                       | ОКС                                                                   | ancel    |          |  |

### 7. Click **OK**

The previous steps caused a lot of work to be done by VS. First, VS contacted your cloud service for retrieving its *metadata*. Examples of the information contained in the metadata are i) the name of the operations exported by the service, ii) the types of operation parameters iii) the communication protocol used by the service. Then VS used this metadata to automatically generate the code that will communicate with your cloud service (i.e. the service reference). You can see the generated classes by **double clicking** the reference to **MyNetDbService** inside the folder **Service References** of the project **MyNet.WebUI**. Then, simple inspect the content of the namespace **MyNet.WebUI.MyNetDbService**.

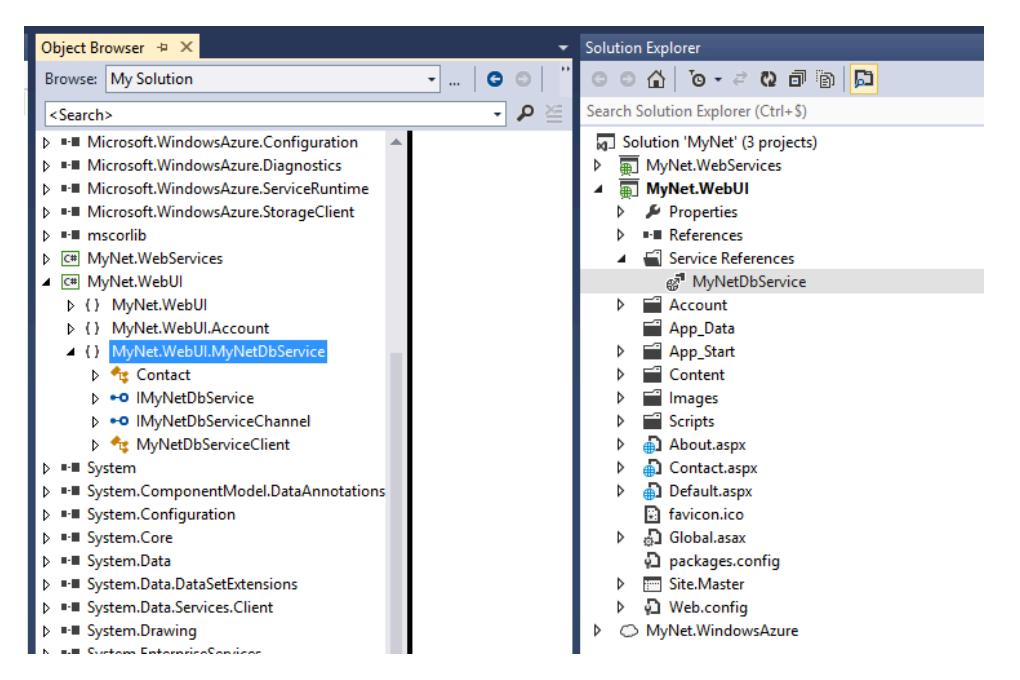

Once the service reference is generated, you can proceed with the development of the web page that will contain your Web UI. For this you have to open the **Default.aspx** file and replace its content with the following lines.

```
<%@ Page Title="Home Page" Language="C#" MasterPageFile="~/Site.Master" AutoEventWireup="true"</p>
CodeBehind="Default.aspx.cs" Inherits="MyNet.WebUI._Default" %>
<asp:Content runat="server" ID="BodyContent" ContentPlaceHolderID="MainContent">
    <h2>List of Contacts</h2>
    <asp:GridView ID="ContactsGridView" runat="server"</pre>
        DataSourceID="MyNetDbServiceClient"
        AutoGenerateColumns="False" >
        <Columns>
            <asp:BoundField DataField="Id" HeaderText="Id" />
            <asp:BoundField DataField="Firstname" HeaderText="Firstname" />
            <asp:BoundField DataField="Lastname" HeaderText="Lastname" />
        </Columns>
    </asp:GridView>
    <asp:ObjectDataSource ID="MyNetDbServiceClient" runat="server"
        TypeName="MyNet.WebUI.MyNetDbService.MyNetDbServiceClient"
        SelectMethod="getContacts" >
    </asp:ObjectDataSource>
    <h2>Add New Contact</h2>
```

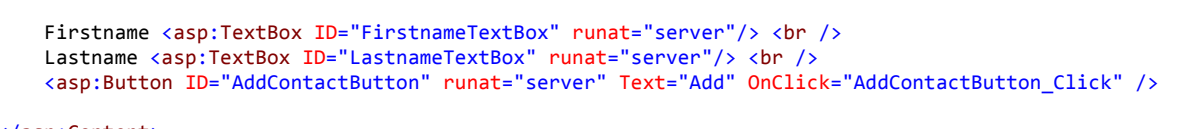

</asp:Content>

The more relevant elements in these lines are <asp:GridView>, <asp:ObjectDataSource> and <asp:Button>. The first one will generate a table containing the **Contacts** of the database **MyNetDB**. The table will contain 3 columns, each column bound to an attribute of the **Contact** type i.e., *Id*, *Firstname* and *Lastname*. The second one will create an object that will be used for filling the table. In this case the object is an instance of

**MyNetDbServiceClient** and the operation to be called is **getContacts()** that, as you may recall, produces a list of **Contact** instances. The last one will generate a button used for adding new contacts to the database.

The previous code defines the structure of the interface but does not define its behaviour. For defining the behaviour open the file **Default.aspx.cs** that resides inside **Default.aspx**.

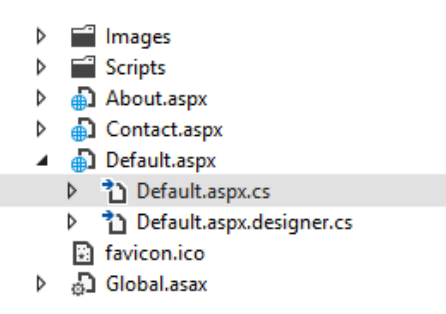

Now replace the auto-generated code with the following code.

```
public partial class _Default : Page {
   protected void Page_Load ( object sender, EventArgs e ) { } // Method
   protected void AddContactButton_Click ( object sender, EventArgs e ) {
        // Service client
       var myNetDbService = new MyNetDbService.MyNetDbServiceClient();
       // Create Contact object based on info in Text fields
       var contact = new MyNetDbService.Contact {
            Firstname = FirstnameTextBox.Text,
            Lastname = LastnameTextBox.Text
        };
        // Send the New Contact to the service for insertion in DB
       myNetDbService.addContact ( contact );
        // Update the interface
        ContactsGridView.DataBind ();
        FirstnameTextBox.Text = "";
       LastnameTextBox.Text = "";
   } // Method
} // Class
```

The code contains the behaviour of the button when clicked. Basically it creates a **Contact** object with the information in the textboxs of the page and it send the contact object to the service.

At this point you should be able to test your Web UI locally. For this right click **MyNet.WebUI** > **Debug** > **Start new instance**.

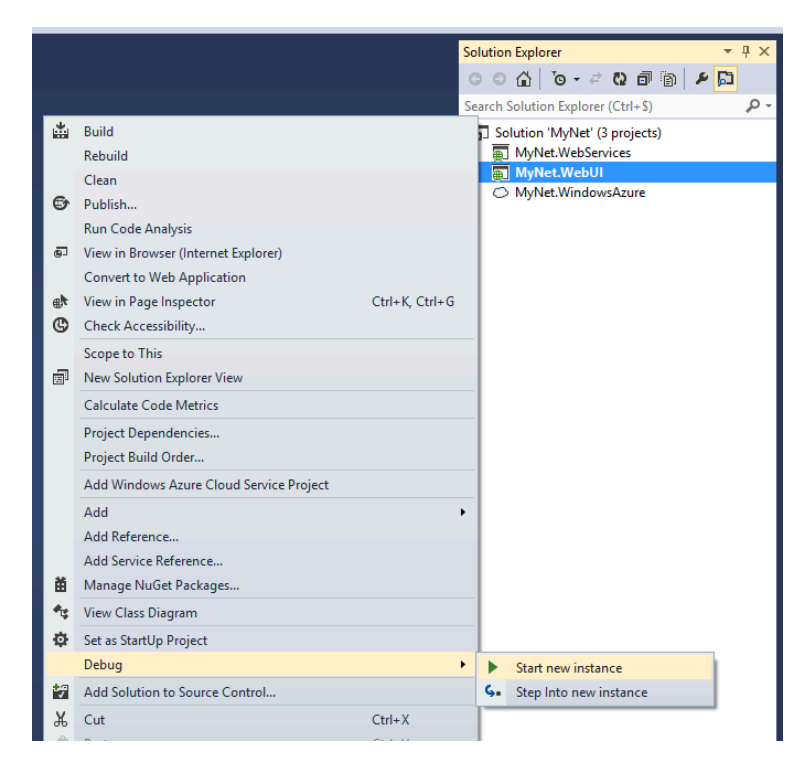

After local testing, you can continue with the deployment of the Web UI on Windows Azure. Follow the instructions of the previous section for adding a new role to the project **MyNet.WindowsAzure**. The role has to be associated with the project **MyNet.WebUI**. Just be sure that the port assigned to the new role is **80** before publishing into Windows Azure. Finally use your web browser to interact with your Web UI deployed in Windows Azure. The URL that you will have to use is similar to

http://mynetproject<mark><ProjectID></mark>.cloudapp.net.